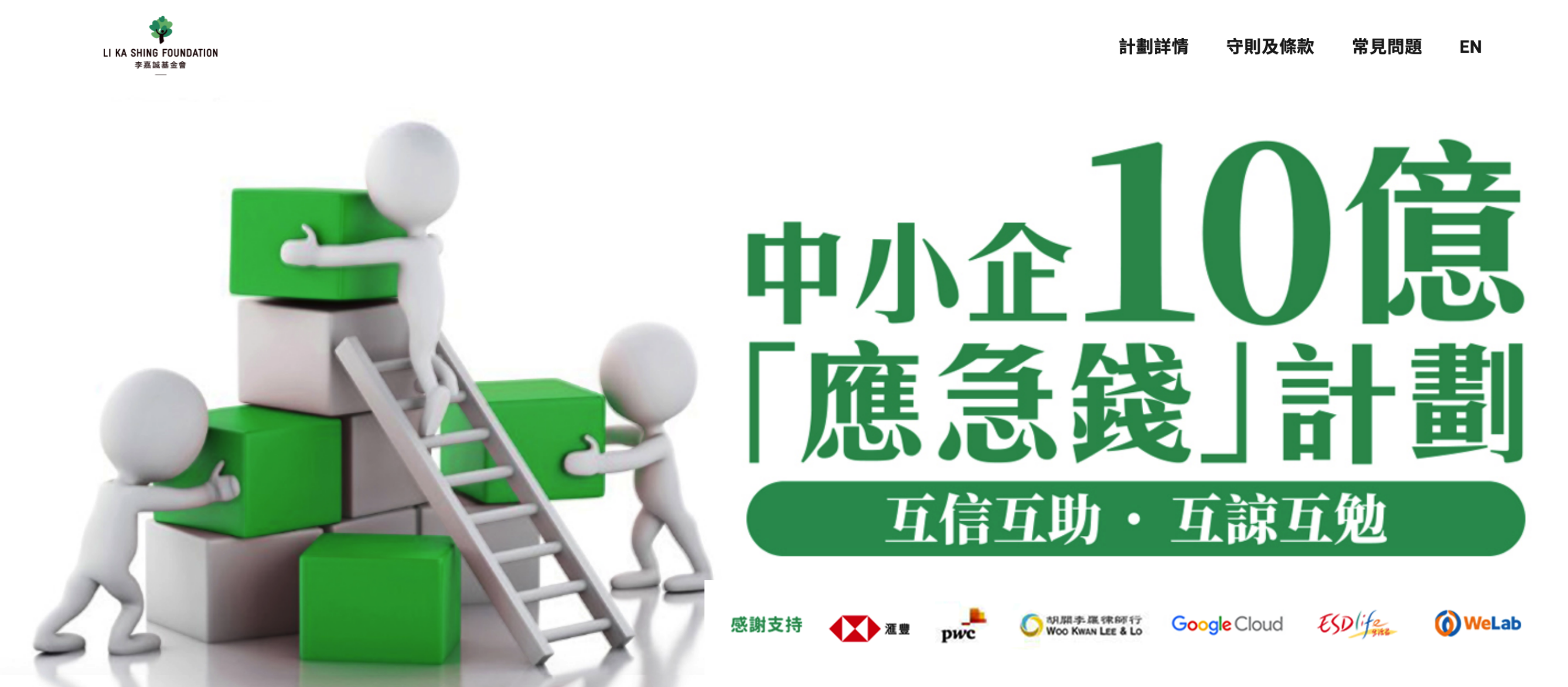

## 「應急錢」第二期(零售業)申請表格

申請簡明要求 為簡化之後的申請程序,請先檢視是否合符申請要求

● 視像指南

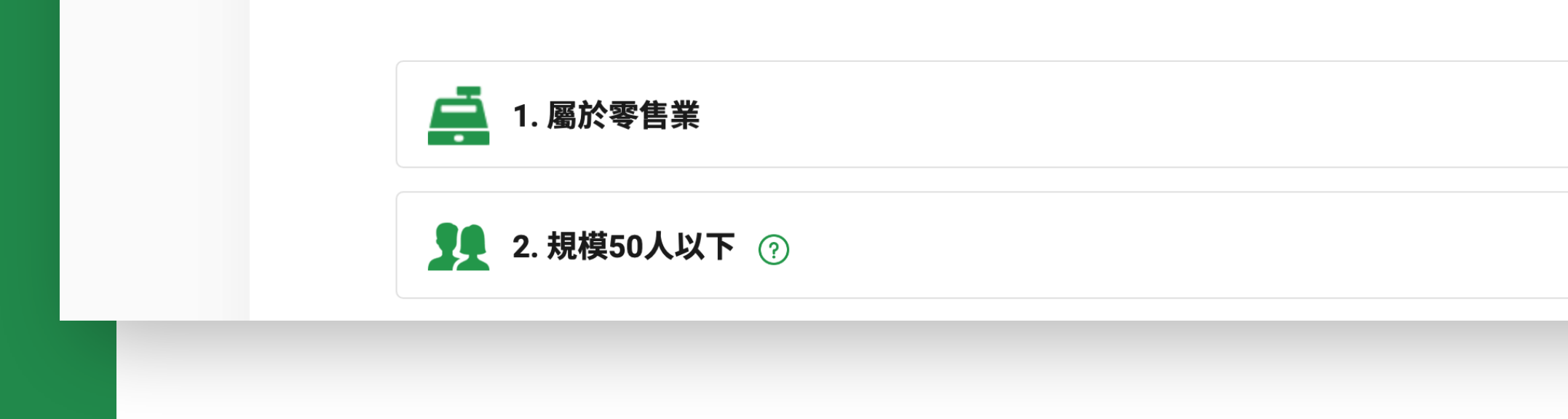

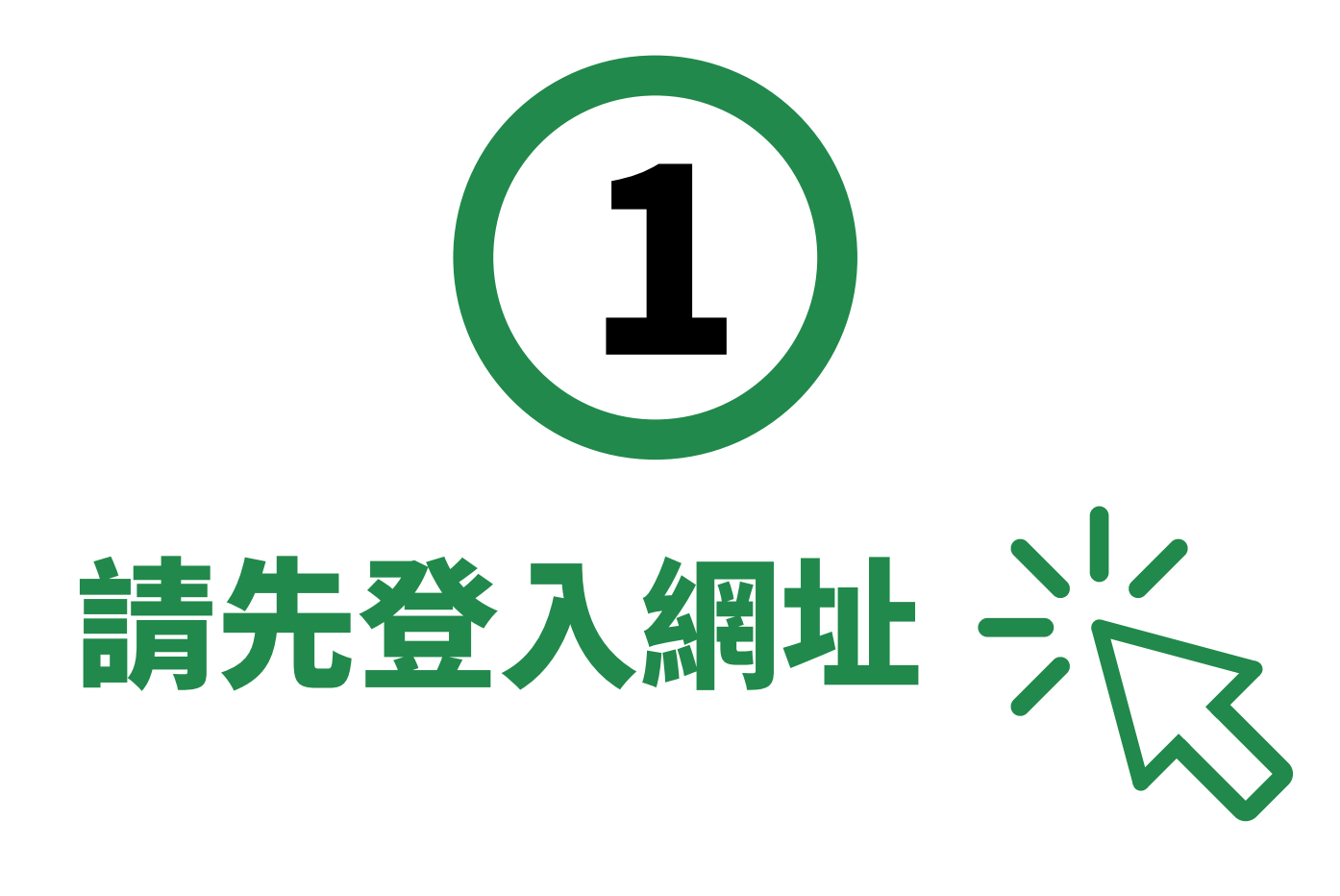

# www.lksfsme.hk

## 選擇「零售業計劃詳情」

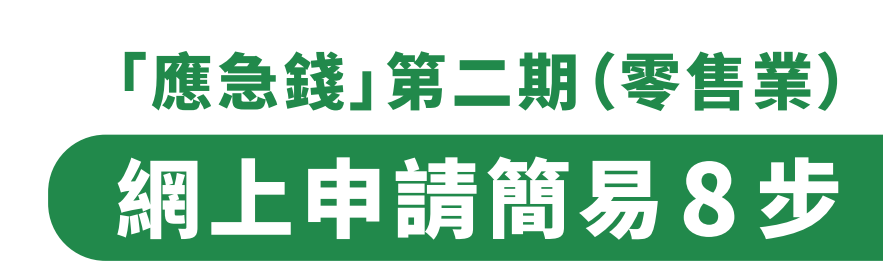

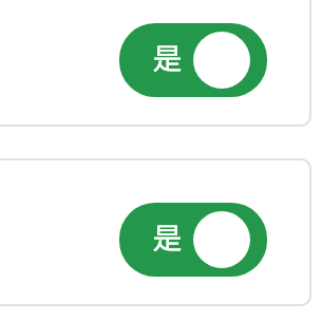

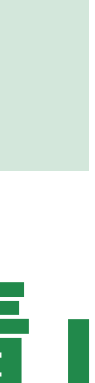

## 「應急錢」第二期(零售業)申請表格

申請簡明要求

為簡化之後的申請程序,請先檢視是否合符申請要求

● 視像指南

| <b>二</b> 1. 屬於零售業                      |
|----------------------------------------|
| <b>1</b> 2. 規模50人以下 ?                  |
| <b>三</b> 3. 2019年5月1日前持有商業登記並於申請期內為有效。 |
| 4. 如申請成功,銀行收款賬戶名稱須與商業登記證相符             |
| 5. 店舖屬實體店 ?                            |
| 立即申請                                   |
|                                        |

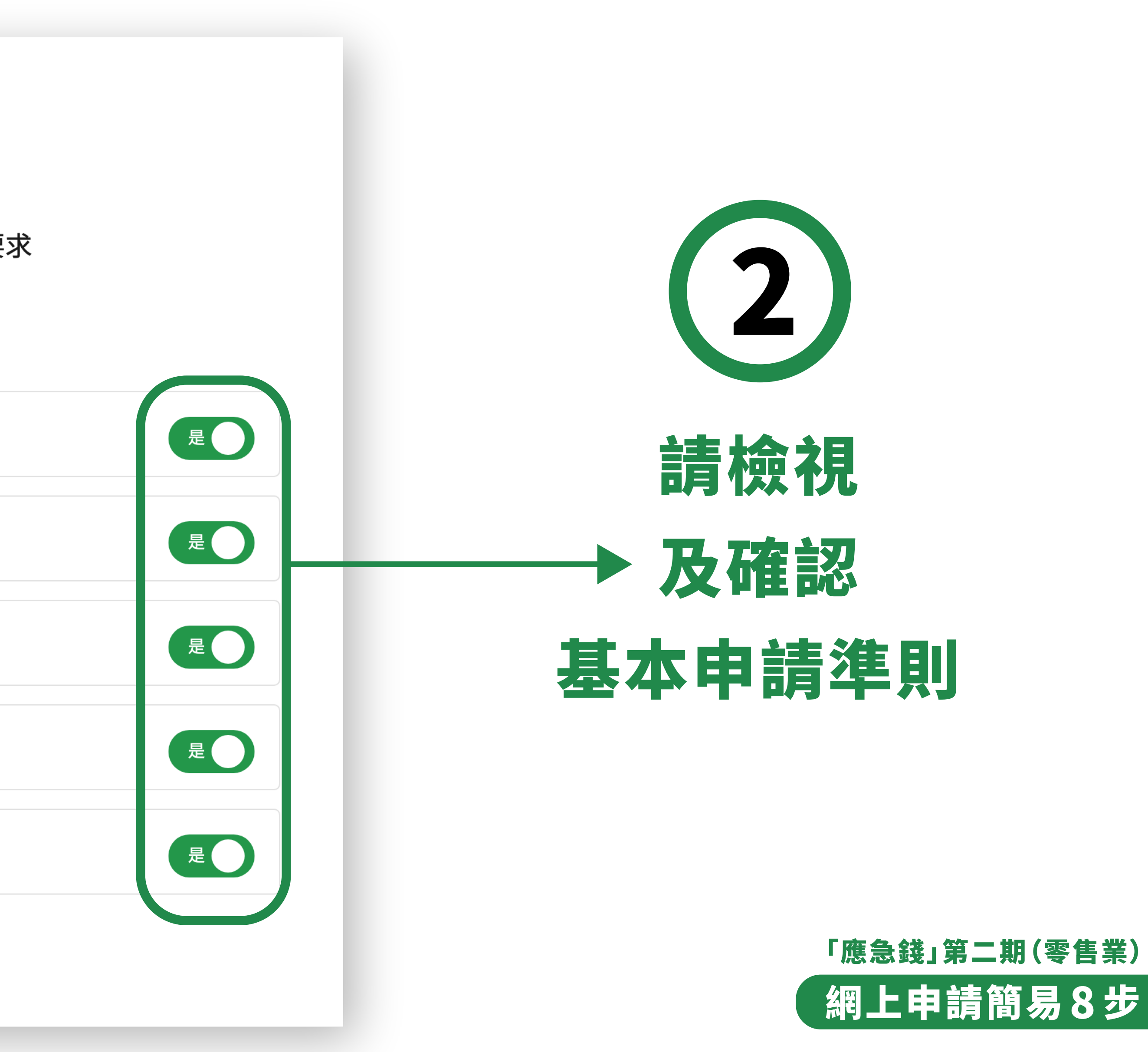

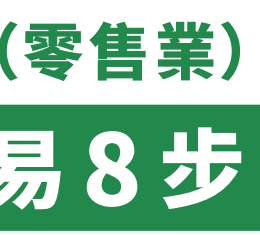

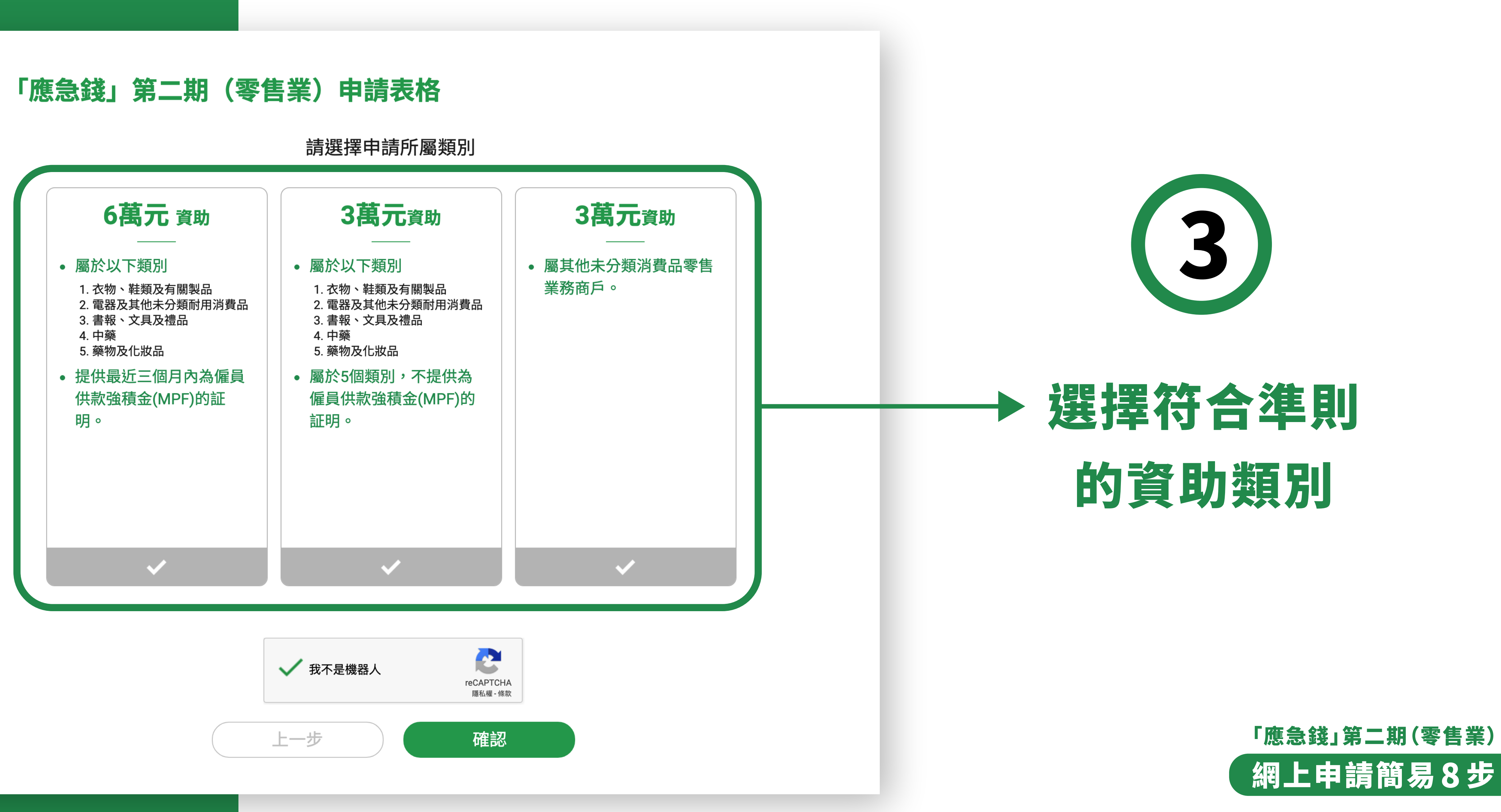

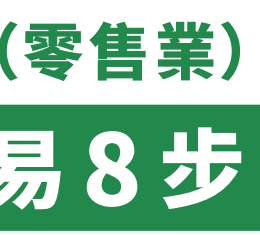

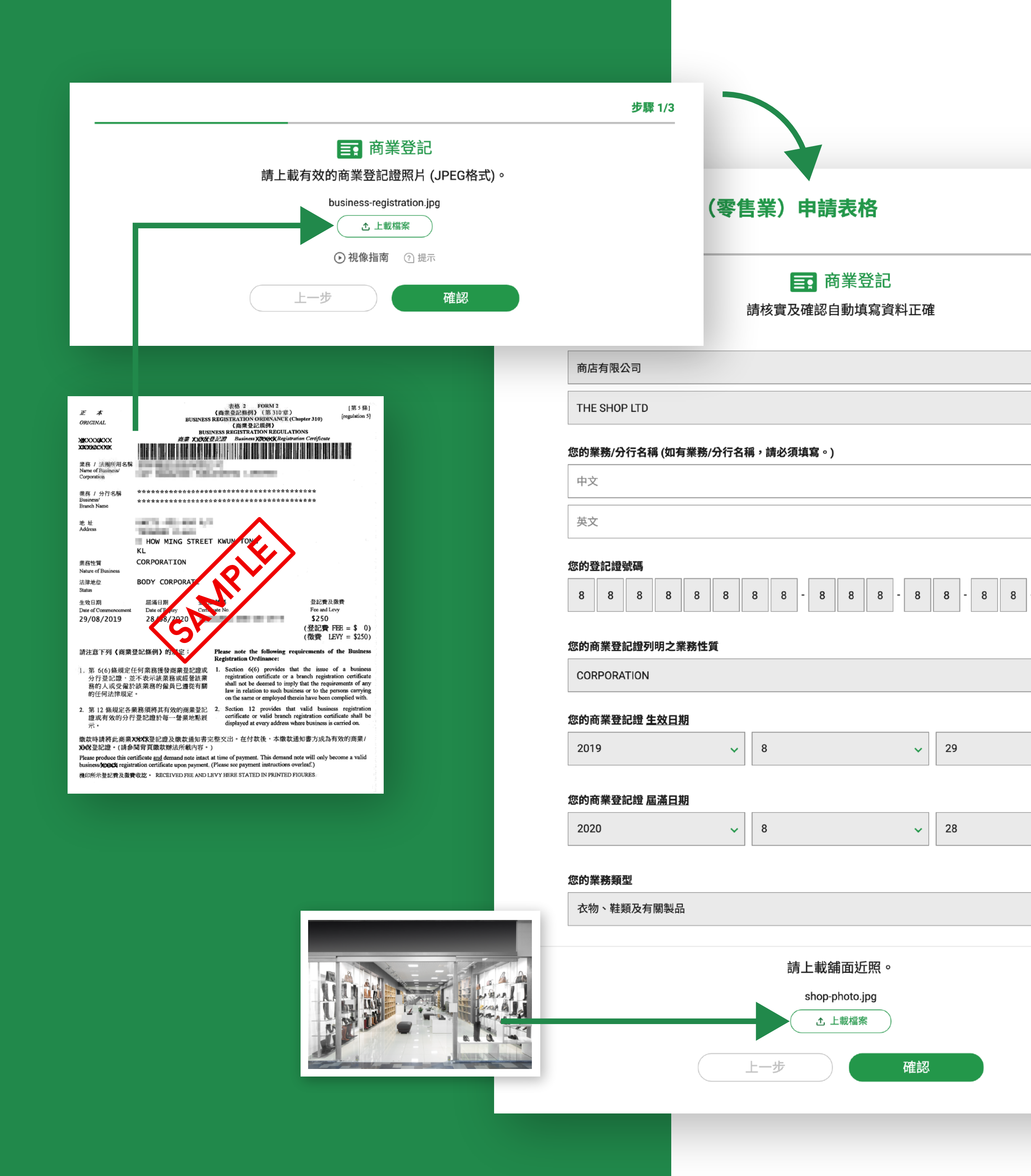

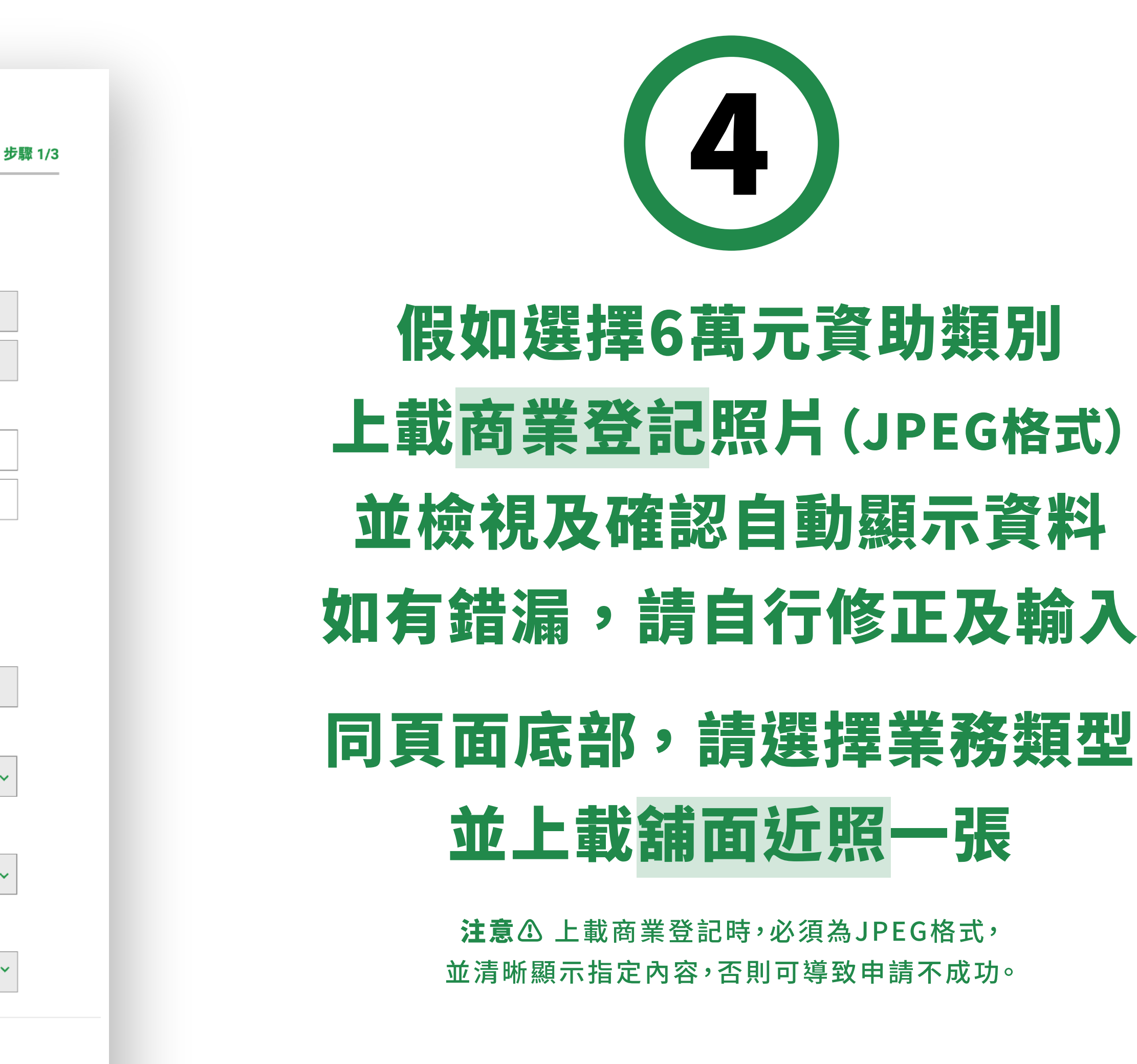

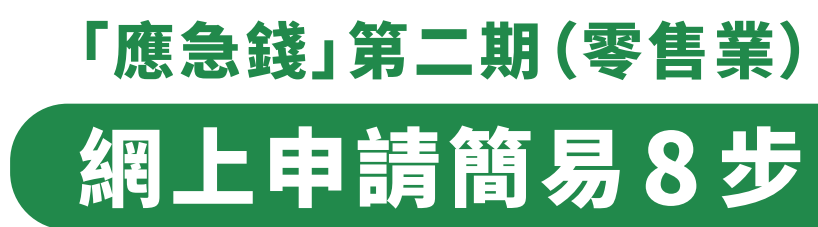

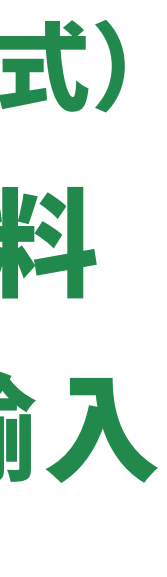

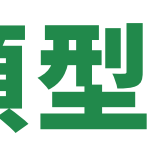

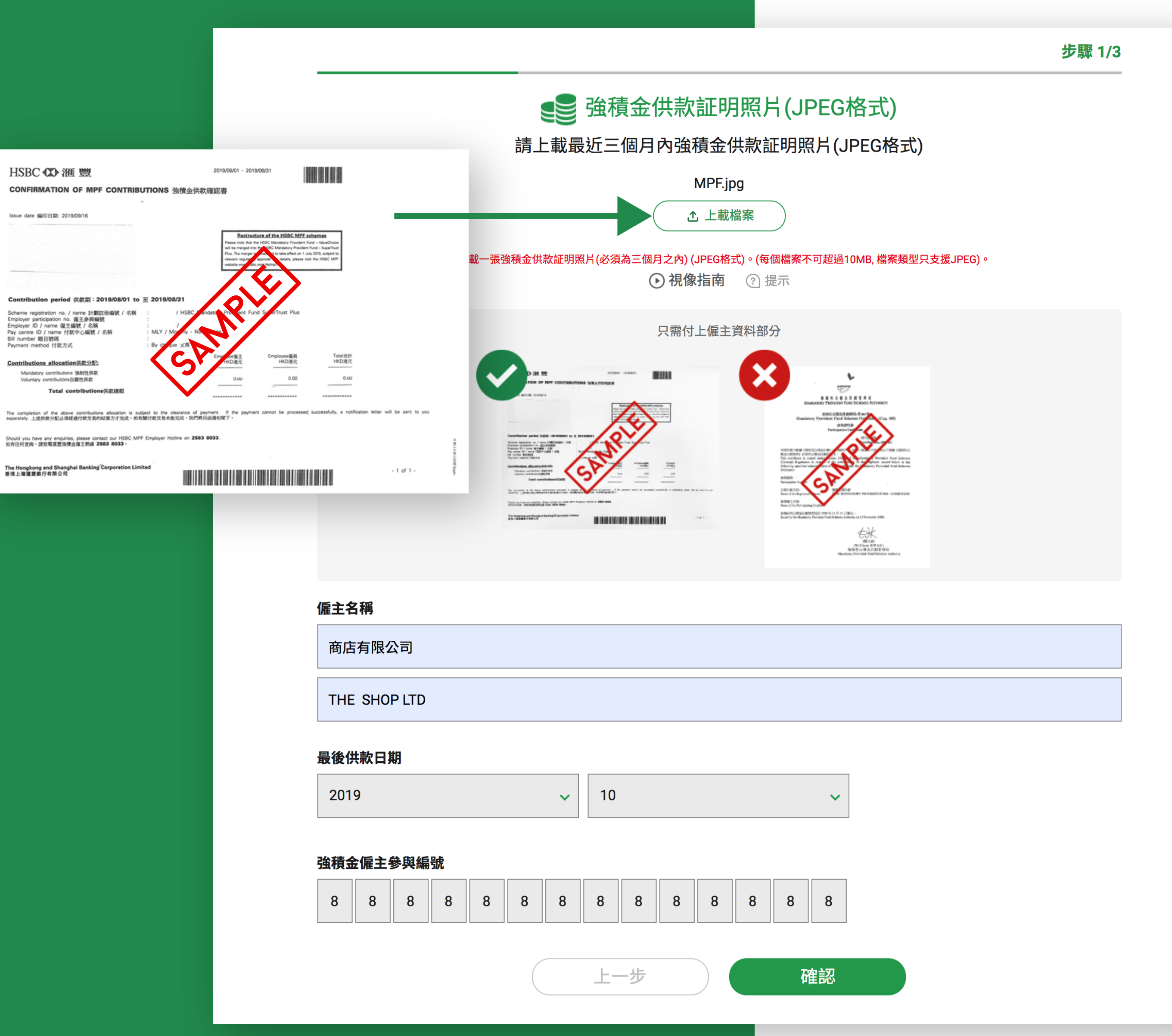

| 偏 | ᆂ | 夂 | 稲 |
|---|---|---|---|

| 2019 | • | 10 | ~ |
|------|---|----|---|
|------|---|----|---|

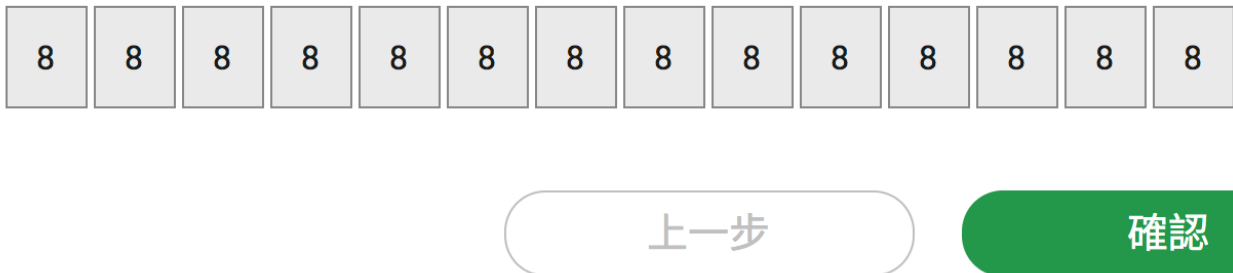

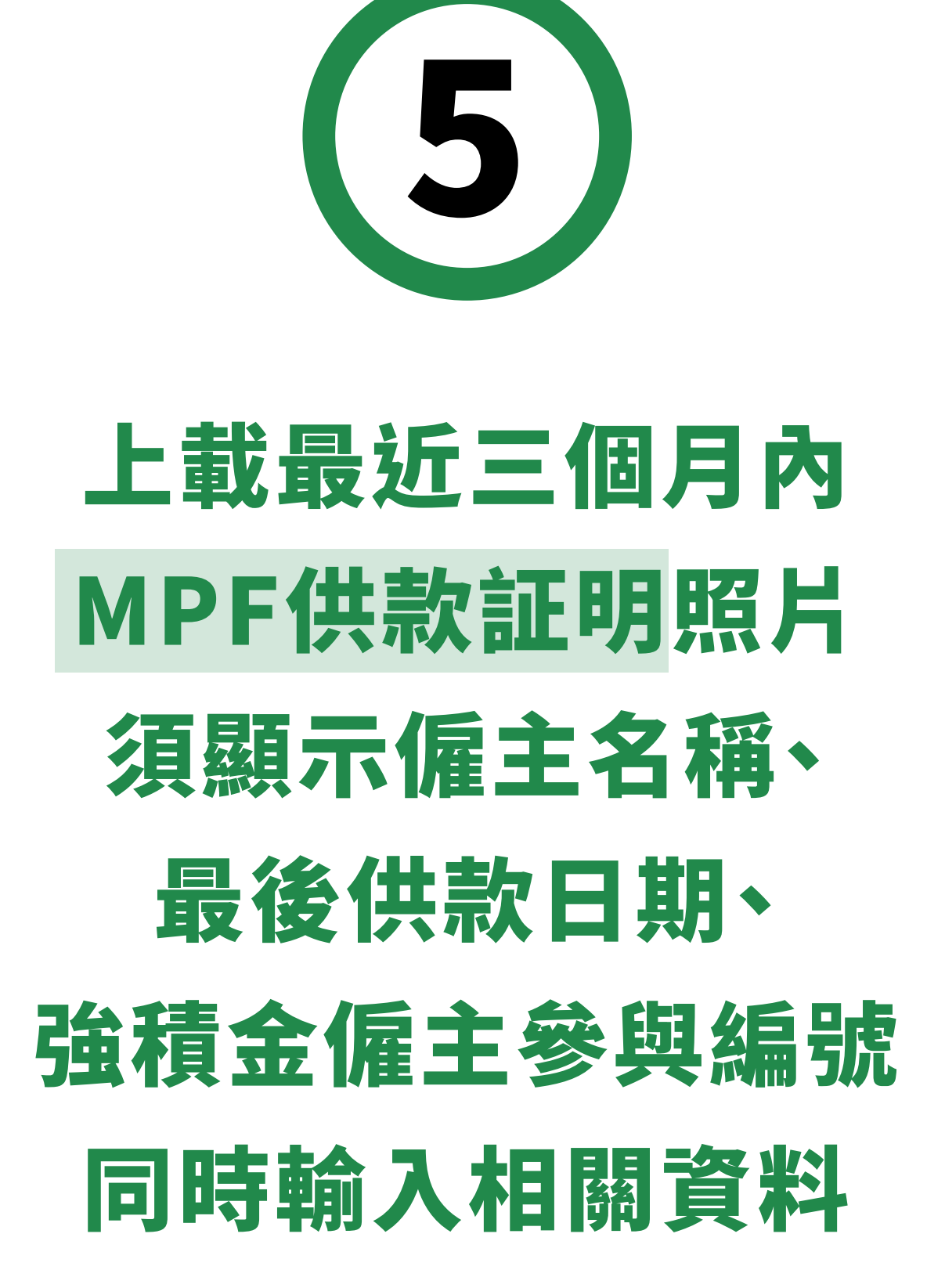

注意① 上載強積金(MPF)供款証明時,必須為JPEG格式, 並清晰顯示指定內容,否則可導致申請不成功。

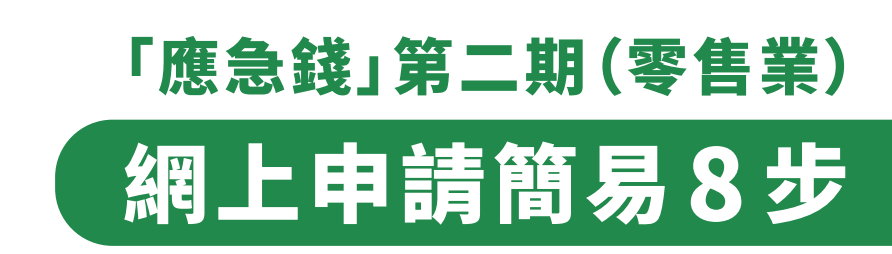

### 請上

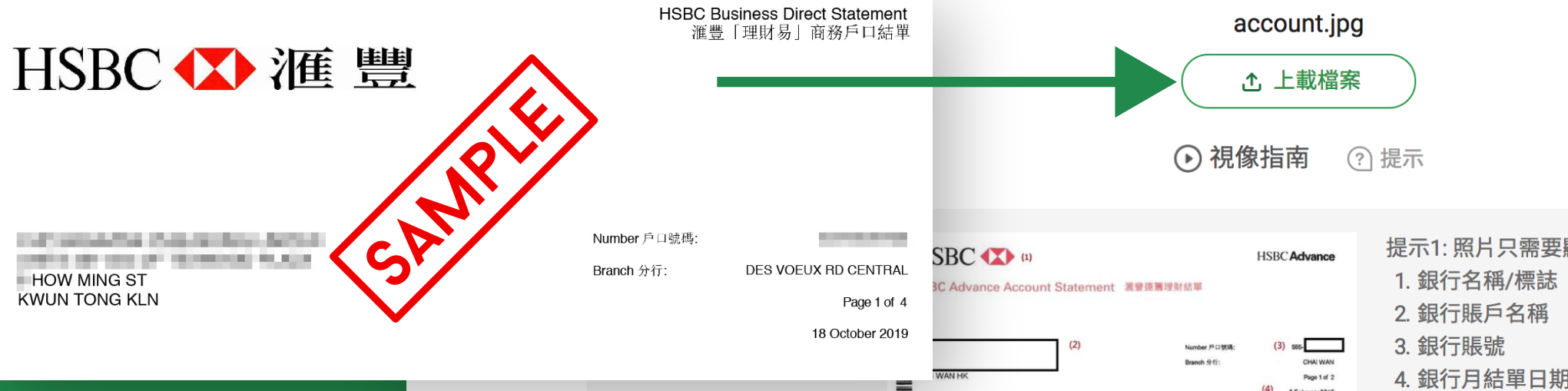

提示2:銀行賬戶名稱必须

提示3:上載之銀行賬戶讀 期,否則可導致申請不成

### 賬戶名稱(英文)

THE SHOP LTD

### 銀行名稱

004 香港上海匯豐銀行有限公司

### 賬戶號碼

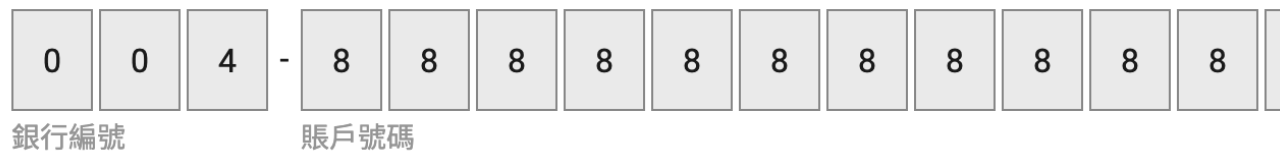

提示: 請確保銀行賬戶的信息正確。如[ 取撥款,基金會不會承擔任何責任

| 步驟 2/3                                          |
|-------------------------------------------------|
| 血 收款賬戶資料                                        |
| 主載一張最近的銀行月結單照片以證明銀行賬戶資料                         |
| account.jpg<br>① 上載檔案                           |
|                                                 |
| ★★★★★★★★★★★★★★★★★★★★★★★★★★★★★★★★★★★★            |
| ● ● ● ● ● ● ● ● ● ● ● ● ● ● ● ● ● ● ●           |
| 登明的JPEG格式照片,必須清晰及完整地顯示銀行名稱、賬戶名稱、賬戶號碼及月結單日<br>功。 |
|                                                 |
|                                                 |
|                                                 |
| ~                                               |
| 8 8 8 8 8 8 8 8 8                               |
| 因香港銀行賬戶資料不正確而導致任何問題,包括李嘉誠基金會(「基金會」)未能發放或申請者未能收  |
| 上一步 確認                                          |
|                                                 |
|                                                 |

# 6 上載收款賬戶證明 例如銀行月結單照片 須顯示賬戶名稱、銀行名稱、 賬戶號碼及月結單日期 同時輸入相關資料

注意① 上載銀行賬戶資料的照片時,必須為JPEG格式, 並清晰顯示指定內容,否則可導致申請不成功。

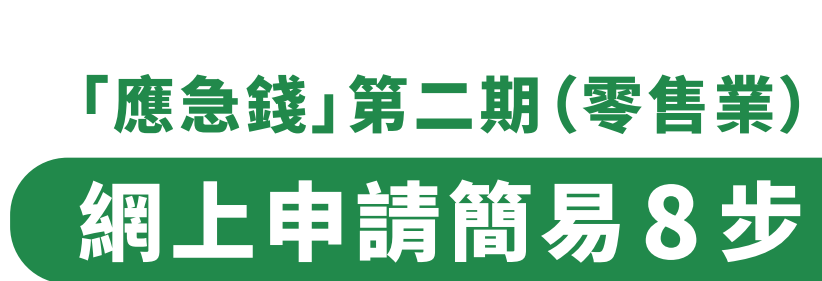

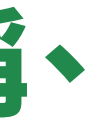

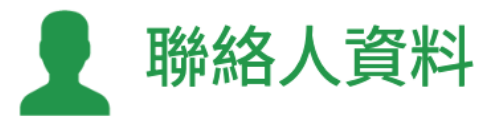

### 姓名

陳大文

Chan Tai Man

### 手提電話 (申請結果將以SMS通知)

61234567

電郵

info@theshop.com

按「確認」,即代表我已閱讀、理解並同意本計劃第二期的 <u>守則及條款</u>、 <u>版權及免責聲明</u>、 <u>私隱政策</u>

上一步 確認

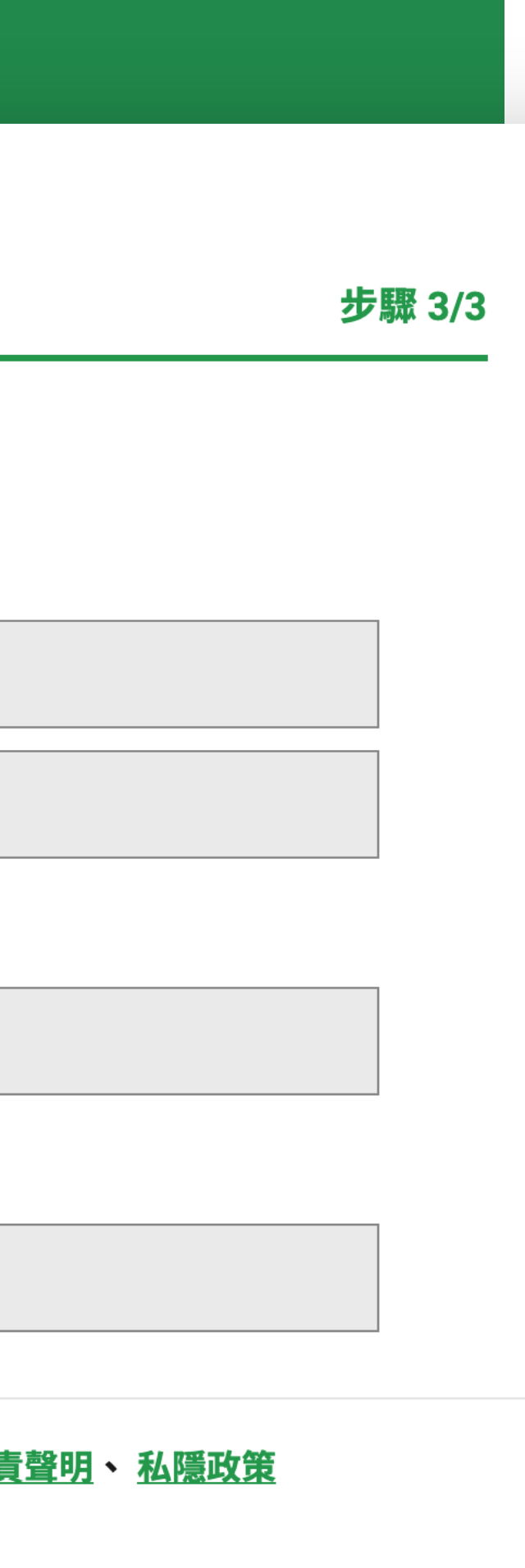

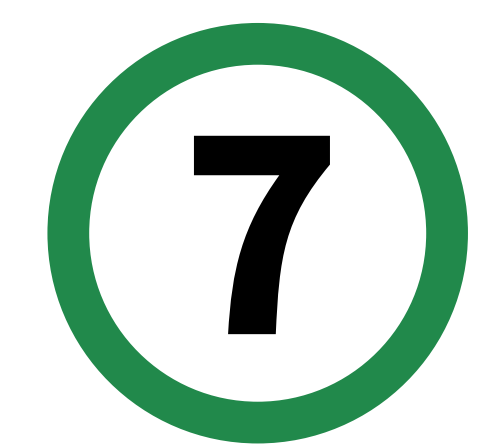

# 輸入聯絡人資料 請提供有效手提電話 基金會將以 SMS通知申請結果

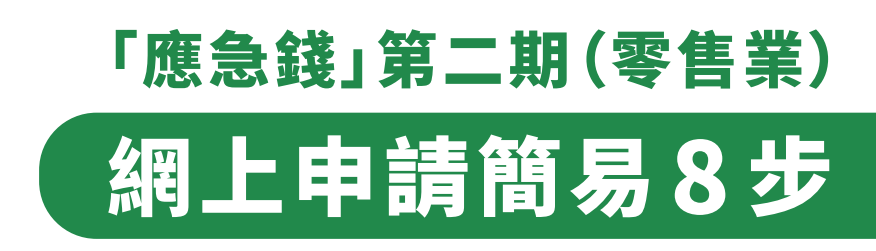

### 核對確認 - 「應急錢」第二期(零售業)申請資料

| <b>三</b> 商業登記                           | 3           | ●● 强積金供款証明                                                               |  |  |  |
|-----------------------------------------|-------------|--------------------------------------------------------------------------|--|--|--|
| 已上載的文件       br-original.jpg            |             | <ul> <li>         已上載的文件<br/><u>MPE.jpg</u><br/>偏主名稱         </li> </ul> |  |  |  |
| 您 (申請者) 的業務/法團名稱                        | _           | 商店有限公司                                                                   |  |  |  |
| 商店有限公司                                  |             |                                                                          |  |  |  |
| THE SHOP LTD                            |             | THE SHOP LTD                                                             |  |  |  |
| 你的学孩/分行夕瑶                               |             | 最後供款日期                                                                   |  |  |  |
|                                         |             | 2019 🗸 10 🗸                                                              |  |  |  |
|                                         |             | 強積金僱主參與編號                                                                |  |  |  |
| 您的登記證號碼                                 |             | 8 8 8 8 8 8 8 8 8 8 8 8 8                                                |  |  |  |
| 8 8 8 8 8 8 8 8 8 8 8 8 8 8 8 8 8 8 8 8 | - 8 8       | 血 收款賬戶資料                                                                 |  |  |  |
| 您的商業登記證列明之業務性質                          |             |                                                                          |  |  |  |
| CORPORATION                             |             | account.jpg                                                              |  |  |  |
| 您的商業登記證 生效日期                            |             | 賬戶名稱(英文)                                                                 |  |  |  |
| 2019 v 08                               | ∽ 2'        | THE SHOP LTD                                                             |  |  |  |
| 您的商業登記證 <u>屆滿日期</u>                     |             | ▶ 聯絡人資料                                                                  |  |  |  |
| 2020 ~ 08                               | 姓名          |                                                                          |  |  |  |
|                                         | 陳大文         |                                                                          |  |  |  |
| 恐的業務頻望 衣物、鞋類及有關製品                       | Chan Tai Ma | ก                                                                        |  |  |  |
| ◇ 已上載的文件                                | 手提電話 (申請    | 青結果將以SMS通知)                                                              |  |  |  |
| shop-photo.jpg                          | 61234567    | 61234567                                                                 |  |  |  |
|                                         | 電郵          |                                                                          |  |  |  |
|                                         | info@thesho | op.com                                                                   |  |  |  |
|                                         |             |                                                                          |  |  |  |

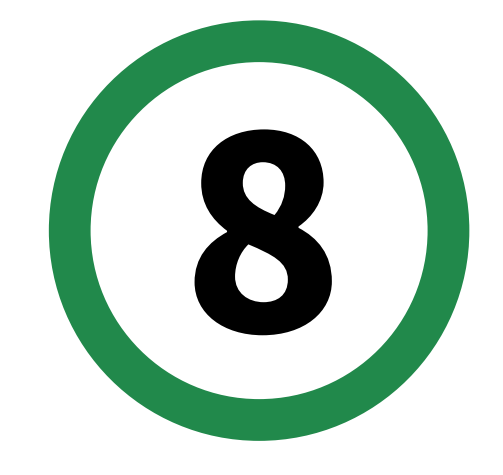

## 最後,檢視全部輸入資料 ▶ 一按「確認」 即完成申請程序

結果:

第二期「應急錢」成功申請者,將收到SMS通知, 資助會自動轉賬至申請者的登記銀行賬戶。

### 審核:

基金會以最信任的態度,訂定最簡易的批核過程, 我們相信香港市民本著互信互助精神,以誠對待; 惟符合法例要求,基金會已委託專業團隊協助審核, 如發現欺詐或盜用他人資料情況,將嚴正處理。

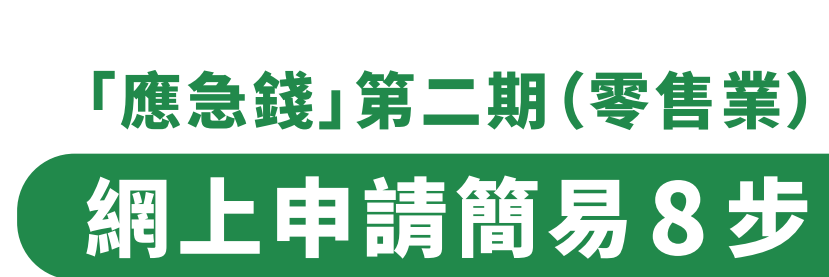

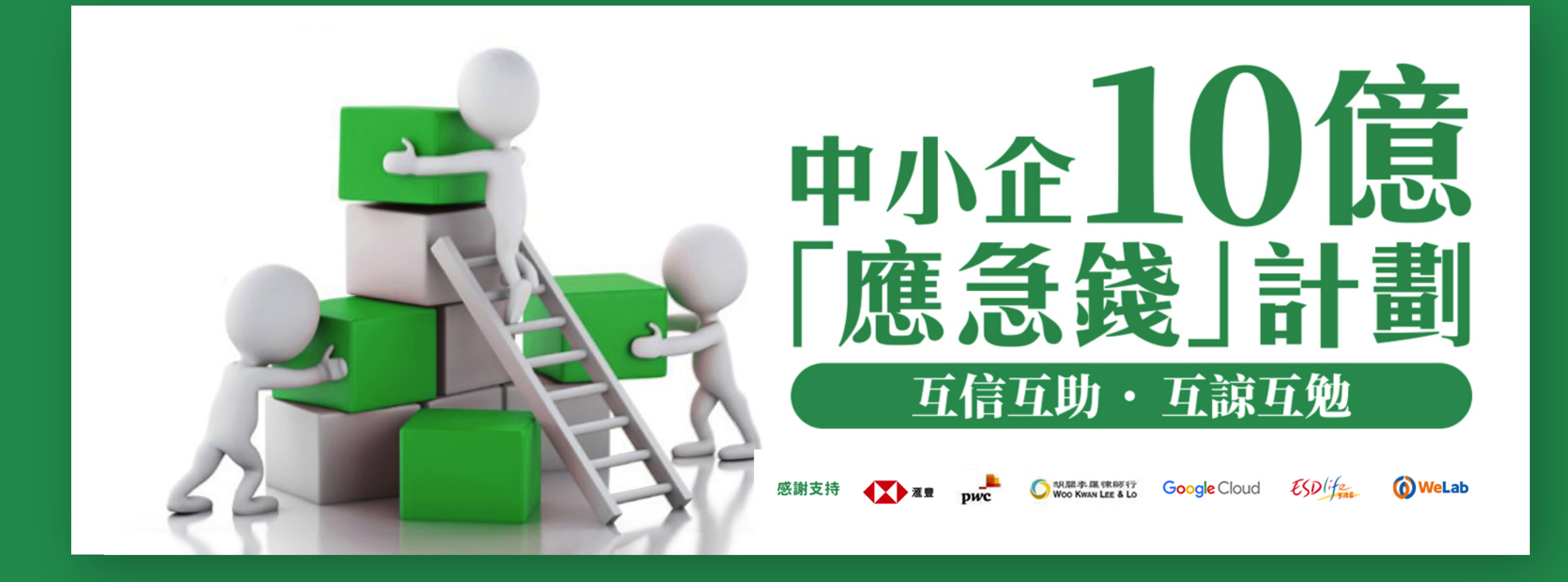

# 申請3萬元資助的步驟更為簡單,如有問題, 歡迎電郵至 <u>info@lksfsme.hk</u>

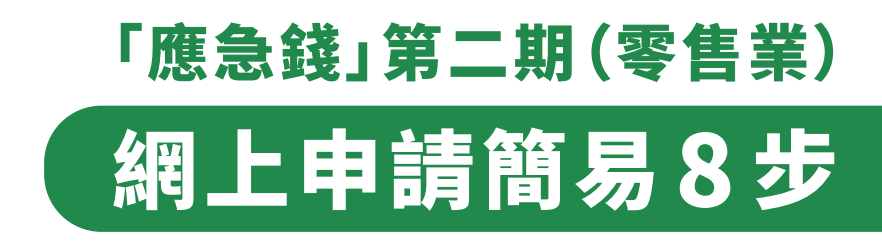